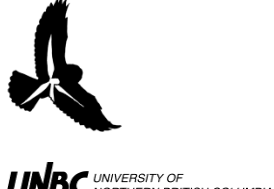

## **3.2 Calculations**

## **Procedure:**

- 1. After all the columns have been filled out with the appropriate information (what you can fill in without calculating), copy the data and the headings and paste them into a new worksheet called "Processing"
- 2. In **Calculated Height** input the equation:
  - a. =ROUND((**Distance**\*TAN(RADIANS(**Angle**))+**elev**(**m**),1), where **elev** is *your* height above sea level
  - b. This will give you the height of the bird calculated from your angle and estimated distance (Fig.1)

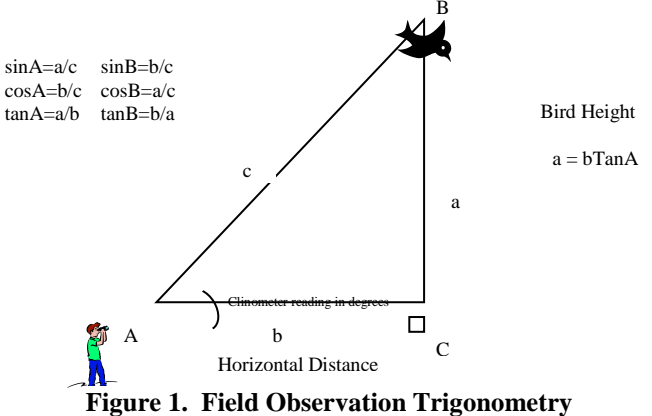

- c. If the angle is negative, which will occur when the bird is below the height of your location, the equation will need to be changed manually to:
  - i. =ROUND((Elev (m)-(Distance\*TAN(RADIANS(Angle\*-1)))),1)
  - ii. You can find the negative values by going into the Data tab in excel and clicking the Funnel shaped filter icon (Fig.2)

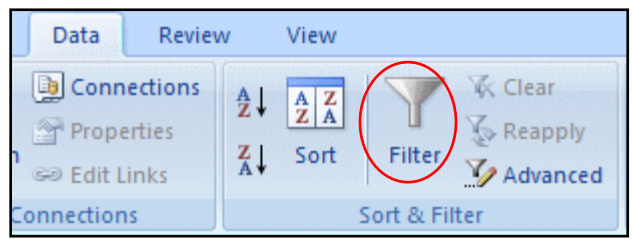

Figure 2. Microsoft Excel Filter icon

- 1. This will show drop down menus on all the column headings
- 2. Click on the one for **Angle** and select "Number Filters" and then "Less Than..." and type in 0 (Fig. 3)

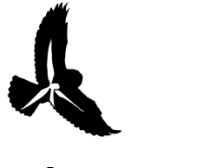

UNBC UNIVERSITY OF NORTHERN BRITISH COLUMBIA

| 38       |                                                                                 | 39                                                                                                    | 40                                                                 | )        | 41                                                                                                    | 42                                                                                    |               |
|----------|---------------------------------------------------------------------------------|----------------------------------------------------------------------------------------------------|--------------------------------------------------------------------|----------|----------------------------------------------------------------------------------------------------|---------------------------------------------------------------------------------------|---------------|
| Dist (m) | •                                                                               | Angle (°)                                                                                                    | Height C<br>(m)                                                    | alc<br>🔻 | Height (m)                                                                                                | Angle to A<br>(top) in %                                                              | Angl<br>(grnd |
|          | <u>S</u> ort<br>S <u>o</u> rt<br>Sor <u>t</u><br><u>C</u> lea<br>F <u>i</u> lte | t Smallest to L<br>t Largest to Sr<br>t by Color<br>ar Filter From<br>er by Color                                                                                                    | argest<br>nallest<br>"Height Calc (i                               | •<br>m)" |                                                                                                    |                                                                                       |               |
|          | Nun                                                                             | Import Filters   Import (Select All)   Import 45,993191   Import 35,404922   Import 19,682593   Import 14,46311   Import 14,46311   Import 14,46311   Import 14,46311   Import 14,45246   Import 10,96038-   Import 7,468007   Import 7,468007   Import 7,468007   Import 7,4640519   Import 6,6019444   Import 6,6019444   Import 6,6019444 | 812<br>339<br>739<br>171<br>17<br>475<br>797<br>943<br>321<br>Cano | el       | Equals<br>Does Not<br>Greater TI<br>Greater TI<br>Less Than<br>Between.<br>Top 10<br>Above Av<br>Below Av | Equal<br>han<br>han <u>O</u> r Equal To<br>Or E <u>q</u> ual To<br><br>erage<br>erage |               |

Figure 3. Excel Sort and Filter functions

## 3. If you are calculating height in meters above ground:

- d. Add a new Column reading "Height above ground (m)"
- e. Go back to your spatial map of the area that was divided into pie slices reading how high each section was above or below sea level
- f. Using bearing and distance observations, locate the pie slice in which the bird was flying over
- g. In Excel, in "Height above ground (m)" enter the equation:
  - iii. =((Calculated Height of Bird (m)) ( Pie Section Height above sea level (m)))
- h. Replace the Height (m) with Height (m) above ground in all equations
- 4. **Delta X** and **Delta Y** refer to the UTM Northings and Eastings of each point in the flight path the bird *from the observer's location* 
  - a. GIS uses these to place the bird on the map
  - b. These values are calculated using the following equations:
    - iv. X=ROUND((UTME+Distance\*SIN(RADIANS(Bearing))),1)
    - v. Y=ROUND((UTMN+Distance\*COS(RADIANS(Bearing))),1)
- 5. Finally, rename all the headings so that they are eight characters or less using only letters (eg: For Target bearing use something like "TRGTBRNG" not "targ\_brng"
- 6. Copy the GIS headers into a new worksheet
- 7. Copy your observations and paste just the values into the new worksheet with the GIS headers (Copy>Paste Special>Paste Values)
- 8. Copy the entire worksheet into a new document and save it in .csv format in the correct directory to be imported into GIS.